## 遙控器簡易切換:

#### 按 輸入源號碼+Switch+輸出源號碼+Enter

例 1: 輸入 1 - 輸出 2

按下 數字 1+Switch+2+Enter

例 2: 輸入 1 - 輸出 1.2.3 按下 數字 1+Switch+1+Enter +2+Enter +3+Enter

# 面板簡易操作:

按下 Menu 再按 Down 或 Up 選擇 Switch, 小螢幕顯示在 Switch 即可操作 先按輸入源號碼 再按輸出源號碼

# Web UI 簡易操作:

LAN1埠 IP:192.168.0.80 LAN1埠 IP:192.168.1.80 用戶名和密碼均為 admin 點選上方 Switch 按鍵,出現左邊欄位(藍色)為輸入源,右邊欄位(綠色)為輸出源

## APP 簡易操作:

請於手機商城下載 Matrix control system (MCS) APP 打開 APP 輸入正確 IP 位置 主畫面右上方點選 Manager, 輸入用戶名和密碼 均為 admin